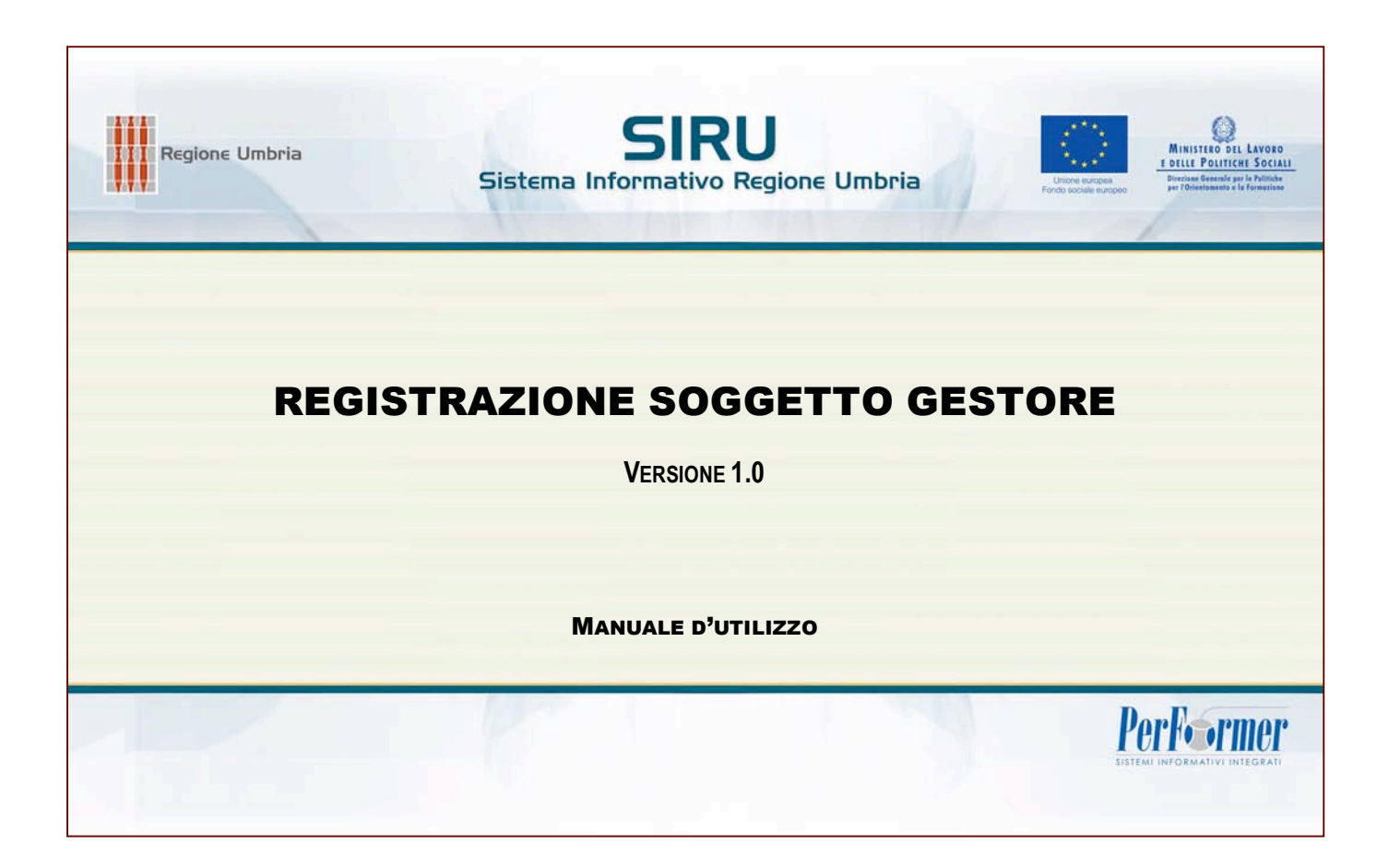

### INDICE

| CAP 1 | ACCESSO ALLA PROCEDURA            | 3 |
|-------|-----------------------------------|---|
| CAP 2 | REGISTRAZIONE SOGGETTO GESTORE    | 4 |
| CAP 2 | .1 INSERIMENTO PERSONE FISICHE    | 5 |
| CAP 2 | .2 INSERIMENTO PERSONE GIURIDICHE | 8 |

## CAP 1 ACCESSO ALLA PROCEDURA

Per effettuare la registrazione del Soggetto Gestore entrare nella sezione Registrazione Soggetto Gestore - menù laterale.

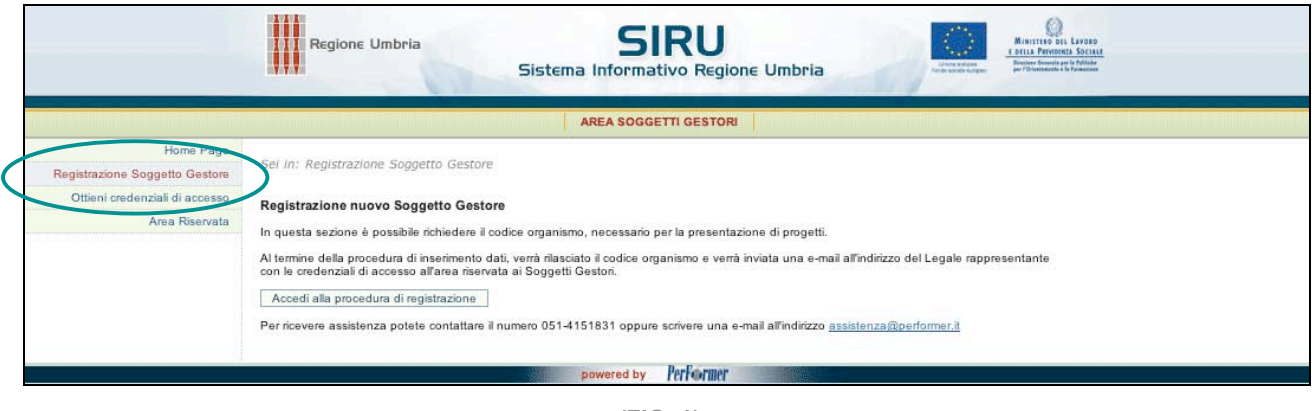

(FIG. 1)

### La procedura di registrazione del Soggetto Gestore permette di ricevere il Codice Organismo, necessario per la presentazione dei progetti.

Al termine della procedura di conferma dei dati inseriti nella scheda anagrafica verrà rilasciato il **CODICE ORGANISMO**, e per le Persone Giuridiche verrà inviata una e-mail all'indirizzo del Legale rappresentante con le credenziali di accesso all'area riservata ai Soggetti Gestori.

# CAP 2 REGISTRAZIONE SOGGETTO GESTORE

Per effettuare la registrazione cliccare il pulsante Accedi alla procedura di registrazione

|                                | Regione Umbria SIRU<br>Sistema Informativo Regione Umbria                                                                                                    |
|--------------------------------|----------------------------------------------------------------------------------------------------|
| itei teitei teiteiteisia       | AREA SOGGETTI GESTORI                                                                                                    |
| Home Page                      |                                                                                                    |
| Registrazione Soggetto Gestore | Sei in: Registrazione Soggetto Gestore                                                                                                    |
| Ottieni credenziali di accesso | Registrazione nuovo Soggetto Gestore                                                                                                    |
| Area Riservata                 | In questa sezione è possibile richiedere il codice organismo, necessario per la presentazione di progetti.<br>Al termine della procedura di inserimento dati, verrà rilasciato il codice organismo e verrà inviata una e-mail all'indirizzo del Legale rappresentante<br>con le croducazio di una di registrazione<br>Accedi alla procedura di registrazione<br>Per ricevere assistenza porete contattano il numero 051-4151831 oppure scrivere una e-mail all'indirizzo assistenza@performer.it |
|                                | powered by PerFormer                                                                                                    |

(FIG. 2)

La prima operazione è la scelta della tipologia del soggetto che intende registrarsi:

- Persona Fisica;
- Persona Giuridica.

| III Regione Umbria                  | Sistema Informativo Regione Umbria | Unter autors<br>Unter autors<br>Technic autors autors<br>Ministruo oli Lavono<br><u>1 otta Privateita Sociali</u><br>Bechnic Severe autors<br>pri Chinawante e Ministree |
|-------------------------------------|------------------------------------|----------------------------------------------------------------------------------------------------|
|                                     | AREA SOGGETTI GESTORI              |                                                                                                    |
| Sel In: Home-Page > Registrazione S | oggetto Gestore<br>Ente/Azienda    |                                                                                                    |
| Scegli k                            | Itipologia                         |                                                                                                    |
|                                     | powered by Performer               |                                                                                                    |

(FIG. 3)

### CAP 2.1 INSERIMENTO PERSONE FISICHE

Inserire nell'apposito campo il **CODICE FISCALE**.

La procedura effettuerà un controllo sulla correttezza del codice fiscale inserito (controllo formale e controllo 16 caratteri vincolante per procedere con la registrazione).

Per procedere cliccare il pulsante

|                       | ne Umbria SIRU<br>Sistema Informativo Regione Umbria |
|-----------------------|------------------------------------------------------|
|                       | AREA SOGGETTI GESTORI                                |
| Sel in: Home-Page > i | Registrazione Soggetto Gestore                       |
|                       | Ente/Azienda                                         |
|                       | Scegli la tipologia Persone fisiche                  |
|                       | Chiudi Invia                                         |
|                       | powered by Performer                                 |
|                       |                                                      |

(FIG. 4)

Verrà visualizzata la pagina di inserimento dei dati anagrafici.

I campi contrassegnati con l'asterisco (\*) sono obbligatori.

| Regione Umbria                                                                                                    | Sistema Informativo Regione Umbria                                                                                                    |
|----------------------------------------------------------------------------------------------------|----------------------------------------------------------------------------------------------------|
|                                                                                                    | AREA SOGGETTI GESTORI                                                                                                    |
| Sei in: Home-Page > Registrazione                                                                                       | Soggetto Gestore                                                                                                    |
| I campi contrassegnati con l'asterisc<br>Le sezioni contrassegnate con doppi<br>Per ricevere assistenza potete contatta | o (*) sono obbligatori<br>o asterisco (**) sono da compilare solo per le persone giuridiche<br>re il numero 051-4151831 oppure scrivere una e-mail all'indirizzo <u>assistenza@performer.it</u><br>Insertimento Cotice Organismo |
|                                                                                                    | Anagrafica                                                                                                    |
| Codice Fiscale*:                                                                                                    | AAABBB70C10C200A                                                                                                    |
| Nome e Cognome*:                                                                                                    |                                                                                                    |
| Indirizzo sede legale*:                                                                                                 |                                                                                                    |
| Provincia*:                                                                                                    |                                                                                                    |
| Comune*:                                                                                                    |                                                                                                    |
| Cap*:                                                                                                    |                                                                                                    |
| Prefisso*:                                                                                                    |                                                                                                    |
| Telefono*:                                                                                                    |                                                                                                    |
| Fax:                                                                                                    |                                                                                                    |
| E-mail*:                                                                                                    |                                                                                                    |

(FIG. 5)

Le sezioni contrassegnate con doppio asterisco (\*\*) - Legale Rappresentante, Descrizione soggetto, Settore di appartenenza - sono da compilare solo per le Persone giuridiche.

Si ricorda di cliccare l'apposito check dopo aver preso visione dell'<u>informativa per il</u> <u>trattamento dei dati personali</u>, ai sensi dell'art. 13 del D.Lgs. n. 196/2003 - "Codice in materia di protezione dei dati personali".

| Ho preso visione dell'informativa per il trattamento dei dati personali. |  |  |
|--------------------------------------------------------------------------|--|--|
| Annulla Invia                                                            |  |  |

(FIG. 6)

Una volta inseriti i dati, effettuare l'invio tramite il pulsante

Il pulsante Annulla permette di annullare l'operazione di registrazione.

|                         | Inserimento Codice Organismo |
|-------------------------|------------------------------|
|                         | Anagrafica                   |
| Codice Fiscale*:        | AAABBB70C10C200A             |
| Nome e Cognome*:        | Nome Cognome                 |
| Indirizzo sede legale*: | Indirizzo 12                 |
| Provincia*:             | PG T                         |
| Comune*:                | PERUGIA                      |
| Cap*:                   | 06100                        |
| Prefisso*:              | 347                          |
| Telefono*:              | 74878877887                  |
| Fax:                    |                              |
| E-mail*:                | e-mail                       |
|                         | Legale Rappresentante (**)   |

(FIG. 7)

In caso di mancato o errato inserimento dei dati nei campi obbligatori, la procedura visualizza un messaggio di *alert* con le anomalie riscontrare.

| Sono stati riscontrati i seguenti errori:                                                            |
|----------------------------------------------------------------------------------------------------|
| Inserire con il check la presa visione<br>dell'informativa per il trattamento dei dati<br>personali. |
| Inserire il Prefisso.                                                                                |
| Inserire il Recapito telefonico.                                                                     |
| Inserire indirizzo e-mail.                                                                           |
| ОК                                                                                                   |

(FIG. 8)

Con la conferma dell'invio dei dati, la procedura rilascia il **CODICE ORGANISMO** assegnato.

| Regione Umbria                             | Sistema Informativo Regione Umbria                | Unce strings<br>for the state of the | MINISTERO DEL LAVORO<br><u>P DELLA PRIVIDINIA SOCIALE</u><br>Disting Generals and D Additis<br>per 70 testamente e la Pamazine |
|--------------------------------------------|---------------------------------------------------|--------------------------------------|----------------------------------------------------------------------------------------------------|
|                                            | AREA SOGGETTI GESTORI                             |                                      |                                                                                                    |
| Sei In: Home-Page > Registrazione Soggette | o Gestore<br>Dati inviati correttamente.          |                                      |                                                                                                    |
|                                            | Il tuo Codice Organismo è : XXXX<br>Stampa pagina |                                      |                                                                                                    |
|                                            | Nuova Richiesta Chiudi                            |                                      |                                                                                                    |
|                                            | powered by Performer                              |                                      |                                                                                                    |

(FIG. 9)

### CAP 2.2 INSERIMENTO PERSONE GIURIDICHE

Inserire nell'apposito campo il CODICE FISCALE e la PARTITA IVA.

Se non si è in possesso della Partita IVA, è necessario cliccare l'apposito check per continuare.

La procedura effettuerà un controllo sulla correttezza dei dati inseriti : un controllo formale sui dati inseriti e un controllo sull'inserimento di 16 caratteri per il codice fiscale, oppure 11 caratteri per la partita IVA - vincolante per procedere con la registrazione.

Per procedere cliccare il pulsante

| Re                  | Ine Umbria SIRU<br>Sistema Informativo Regione Umbria                    |
|---------------------|--------------------------------------------------------------------------|
|                     | AREA SOGGETTI GESTORI                                                    |
| Sei in: Home-Page > | istrazione Soggetto Gestore                                              |
|                     | Ente/Azienda                                                             |
| _                   | Scegli la tipologia Persone giuridiche 💌                                 |
|                     | Codice Fiscale:<br>Partita IVA: Dichiaro di non possedere la Partita IVA |
|                     | Invia                                                                    |
|                     | powered by PerFormer                                                     |

(FIG. 10)

Verrà visualizzata la pagina di inserimento dei dati anagrafici.

I campi contrassegnati con l'asterisco (\*) sono obbligatori.

Le sezioni contrassegnate con doppio asterisco (\*\*) - Legale Rappresentante, Descrizione soggetto, Settore di appartenenza - sono da compilare per i Soggetti Giuridici.

| Sistema                                                                                                    | SIRU<br>Informativo Regione Umbria                               |
|----------------------------------------------------------------------------------------------------|------------------------------------------------------------------|
|                                                                                                    | REA SOGGETTI GESTORI                                             |
| Sel in: Home-Page > Registrazione Soggetto Gestore                                                                                                    |                                                                  |
| l campi contrassegnati con l'asterisco (*) sono obbligatori                                                                                                    |                                                                  |
| Le sezioni contrassegnate con doppio asterisco (**) sono da compilare solo per le per<br>Per ricevere assistenza potete contattare il numero 051-4151831 oppure scrivere una e-ma | sone gurraiche<br>il all'indrizzo <u>assistenza@performer.it</u> |
| Inse                                                                                                    | rimento Codice Organismo                                         |
|                                                                                                    | unagrafica Ente/Azienda                                          |
| Codice Fiscale*:                                                                                                    | 1454545455                                                       |
| Partita IVA*:                                                                                                    |                                                                  |
| Ragione sociale*:                                                                                                    |                                                                  |
| Indirizzo sede legale":                                                                                                    |                                                                  |
| Provincia":                                                                                                    |                                                                  |
| Comune":                                                                                                    |                                                                  |
| Cap.<br>Profisso*:                                                                                                    |                                                                  |
| Telefono*:                                                                                                    |                                                                  |
| Fax*:                                                                                                    |                                                                  |
| E-mail*:                                                                                                    |                                                                  |
| Le                                                                                                    | igale Rappresentante (**)                                        |
| Nome*:                                                                                                    |                                                                  |
| Cognome*:                                                                                                    |                                                                  |
| Codice Fiscale*:                                                                                                    |                                                                  |
| Ruolo*:                                                                                                    |                                                                  |
| Data di nascita".                                                                                                    |                                                                  |
| Comuna di nascita*:                                                                                                    |                                                                  |
| Loninne di nasola .                                                                                                    |                                                                  |
| Provincia*:                                                                                                    |                                                                  |
| Comune*:                                                                                                    |                                                                  |
| CAP*:                                                                                                    |                                                                  |
| E-Mai*:                                                                                                    |                                                                  |
|                                                                                                    | escrizione Soggetto (**)                                         |
| Natura Giuridica*:                                                                                                    |                                                                  |
| Scopo di lucro*:                                                                                                    |                                                                  |
| Tipologia*:                                                                                                    |                                                                  |
| Specifica se altro:                                                                                                    |                                                                  |
| Forma Giuridica*:                                                                                                    |                                                                  |
| Anno di costituzione:                                                                                                    |                                                                  |
| Iscrizione alla CCIAA:                                                                                                    |                                                                  |
| Iscrizione al tribunale:                                                                                                    |                                                                  |
| ISTAT:                                                                                                    | ttore di appartenenza (**)                                       |
| Codice Settore*:                                                                                                    |                                                                  |
| Ciliccare II IIINK "Codice Settore" per visualizzare Felenco.                                                                                                    |                                                                  |
| Ho preso visione dell'informativa per il trattamento dei dati personali.                                                                                                    | Annulla Invia                                                    |
|                                                                                                    |                                                                  |

(FIG. 11)

Per l'inserimento del settore di appartenenza è possibile cliccare il link Codice Settore per visualizzare l'elenco dei codici

| Settore di appartenenza (**)                                |  |
|-------------------------------------------------------------|--|
| Cliccare il link "Codice Settore" per cisualizzare l'elenco |  |

(FIG. 12)

Inoltre, cliccando il codice interessato, il dato verrà inserito automaticamente nel campo della scheda di registrazione.

| el In: Home-Page > Registrazione Soggetto Gestore |                                                                                              |  |  |  |  |
|---------------------------------------------------|----------------------------------------------------------------------------------------------|--|--|--|--|
|                                                   | Tabella del codici ATECCST                                                                   |  |  |  |  |
| Toma                                              |                                                                                              |  |  |  |  |
| liccare sul lir                                   | k del codice settore per selezionarlo                                                        |  |  |  |  |
| Codice                                            | Descrizione                                                                                  |  |  |  |  |
| 01000                                             | AGRICOLTURA, CACCIA E RELATIVI SERVIZI                                                       |  |  |  |  |
| 01100                                             | COLTIVAZIONI AGRICOLE; ORTICOLTURA, FLORICOLTURA                                             |  |  |  |  |
| 11110                                             | COLTIVAZIONE DI CEREALI E DI ALTRI SEMINATIVI N.C.A.                                         |  |  |  |  |
| 01111                                             | PEREALI (COMPRESO IL RISO): COLTIVAZIONE                                                     |  |  |  |  |
| Jihniz                                            | SEMI E FRUTTI OLEOSI: COLTIVAZIONE                                                           |  |  |  |  |
| 01113                                             | BARBABIETOLA DA ZUCCHERO: COLTIVAZIONE                                                       |  |  |  |  |
| 01114                                             | TABACCO: COLTIVAZIONE                                                                        |  |  |  |  |
| 01115                                             | ALTRI SEMINATIVI: COLTIVAZIONE                                                               |  |  |  |  |
| 01116                                             | CEREALI ED ALTRI SEMINATIVI; COLTIVAZIONI MISTE                                              |  |  |  |  |
| 01120                                             | COLTIVAZIONE DI ORTAGGI, SPECIALITA' ORTICOLE, FIORI E PRODOTTI DI VIVAI                     |  |  |  |  |
| 01121                                             | ORTAGGI: COLTIVAZIONE                                                                        |  |  |  |  |
| 01122                                             | FLORICOLE E DI PIANTE ORNAMENTALI: COLTIVAZIONI                                              |  |  |  |  |
| 01123                                             | ORTO-COLTURE SPECIALIZZATE VIVAISTICHE E SEMENTIERE                                          |  |  |  |  |
| 01124                                             | ORTAGGI, SPEC. ORTICOLE, FIORI E PRODOTTI DI VIVAI: COLTIVAZIONI MISTE                       |  |  |  |  |
| 01130                                             | COLTIVAZIONE DI FRUTTA, FRUTTA A GUSCIO, PRODOTTI DESTINATI ALLA PREPARAZIONE DI BEVANDE E S |  |  |  |  |
| 01131                                             | VITICOLE ED AZIENDE VITIVINICOLE: COLTURE                                                    |  |  |  |  |
| 01132                                             | OLIVICOLE: COLTURE                                                                           |  |  |  |  |
| 01133                                             | AGRUMICOLE: COLTURE                                                                          |  |  |  |  |
| 01134                                             | FRUTTICOLE DIVERSE, PRODOTTI PER PREP. DI BEVANDE E SPEZIE: COLTIVAZIONI                     |  |  |  |  |
| 01135                                             | VITIVINICOLE, OLIVICOLE E FRUTTICOLE: COLTURE MISTE                                          |  |  |  |  |
| 01200                                             | ALLEVAMENTO DI ANIMALI                                                                       |  |  |  |  |

Codice Settore\*: 01111

(FIG. 14)

Si ricorda di cliccare l'apposito check dopo aver preso visione dell'informativa per il trattamento dei dati personali, ai sensi dell'art. 13 del D.Lgs. n. 196/2003 - "Codice in materia di protezione dei dati personali".

| Ho preso visione dell'informativa per il trattamento dei dati personali. |  |  |  |
|--------------------------------------------------------------------------|--|--|--|
| Annulla Invia                                                            |  |  |  |
|                                                                          |  |  |  |

(FIG. 15)

Cliccare il link "Codice Settore" p

Una volta inseriti i dati, effettuare l'invio tramite il pulsante

Il pulsante Annulla permette di annullare l'operazione di registrazione.

| Sistema                                                                                                    | Informativo Regione Umbria                                        |
|----------------------------------------------------------------------------------------------------|-------------------------------------------------------------------|
| אור אירי אירי אירי אירי אירי אירי אירי א                                                                                                    | AREA SOGGETTI GESTORI                                             |
| in: Home-Page > Registrazione Soggetto Gestore<br>npi contrassegnati con l'asterisco (°) sono obbligatori<br>ezioni contrassegnate con doppio asterisco (°') sono da compilare solo per le pers<br>icevere assistenza potete contattare il numero 051-4151831 oppure scrivere una e-maï | ione giuridiche<br>I all'indirizzo <u>assistenza@performer.it</u> |
| Inse                                                                                                    | rimento Codice Organismo                                          |
|                                                                                                    | Anagrafica Ente/Azienda                                           |
| Codice Fiscale":                                                                                                    | 14545454545                                                       |
| Panta IVA :                                                                                                    | Paging Paginta                                                    |
| regione sociale .                                                                                                    | ragione oucale                                                    |
| Induit220 sous regare .                                                                                                    |                                                                   |
| Piovincia .                                                                                                    |                                                                   |
| Comune":                                                                                                    | PERUGIA                                                           |
| Cap*:                                                                                                    |                                                                   |
| Pretisso":                                                                                                    | N3333                                                             |
| reletiono":                                                                                                    | 99999999                                                          |
| FdX.                                                                                                    | b semantic Geodemont i                                            |
|                                                                                                    | p.caragnuogperiormen.a                                            |
| Le<br>Name*:                                                                                                    | gare Rappresentance ( )                                           |
| Cognome*:                                                                                                    | Cogname                                                           |
| Codice Fiscale*:                                                                                                    | AAABBB10A10A100A                                                  |
| Ruolo*:                                                                                                    | Ruolo                                                             |
| Data di nascita*:                                                                                                    | 01/01/1950                                                        |
| Provincia di nascita*:                                                                                                    | PG V                                                              |
| Comuna di marcinti:                                                                                                    |                                                                   |
| comme di nascia .<br>Indiërati                                                                                                    | Indiana 1                                                         |
| nindirizzo :                                                                                                    |                                                                   |
| Provincia":                                                                                                    |                                                                   |
| Comune*:                                                                                                    | PERUGIA                                                           |
| CAP*:                                                                                                    | 06100                                                             |
| E-Mai*:                                                                                                    | b.caragnulo@                                                      |
| L.                                                                                                    | Descrizione Soggetto (**)                                         |
|                                                                                                    |                                                                   |
| Scopo di lucro":                                                                                                    | 5                                                                 |
| Tipologia*:                                                                                                    | Ente di formazione                                                |
| Specifica se altro:                                                                                                    |                                                                   |
| Forma Giuridica*:                                                                                                    | S.P.A.                                                            |
| Anno di costituzione:                                                                                                    |                                                                   |
| Iscrizione alla CCIAA:                                                                                                    |                                                                   |
| Iscrizione al tribunale:                                                                                                    |                                                                   |
| ISTAT:                                                                                                    |                                                                   |
| Se<br>Codice Settore*:                                                                                                    | euore oi appartenenza (**)                                        |
| Cliccare il link "Codice Settore" per visualizzare l'elenco.                                                                                                    |                                                                   |
| Ho preso visione dell'informativa per il trattamento dei dati personali.                                                                                                    | $\frown$                                                          |
|                                                                                                    | Annulla Invia                                                     |

In caso di mancato o errato inserimento dei dati nei campi obbligatori, la procedura visualizza un messaggio di *alert* con le anomalie riscontrare.

|   | Sono stati riscontrati i seguenti errori:                                                            |
|---|----------------------------------------------------------------------------------------------------|
| 3 | Inserire con il check la presa visione<br>dell'informativa per il trattamento dei dati<br>personali. |
|   | Inserire il Ruolo del Legale Rappresentante.                                                         |
|   | Inserire l'indirizzo e-Mail del Legale<br>Rappresentante.                                            |
|   | ОК                                                                                                   |

(FIG. 17)

Con la conferma dell'invio dei dati, la procedura rilascia il **CODICE ORGANISMO** e invia una e-mail con le **credenziali di accesso** all'area riservata ai Soggetti Gestori all'indirizzo di posta elettronica del Legale Rappresentante.

| Regione Umbria SIRU<br>Sistema Informativo Regione Umbria                                                                                                    | With strates and Larges<br>Hint Fritzensen Social<br>Hinter Reserved and A Database<br>Printeres Reserved and A Database<br>ar "Discense Reserved and A Database |
|----------------------------------------------------------------------------------------------------|----------------------------------------------------------------------------------------------------|
| AREA SOGGETTI GESTORI                                                                                                    |                                                                                                    |
| Sei in: Home-Page > Registrazione Soggetto Gestore                                                                                                    |                                                                                                    |
| Dati inviati correttamente.                                                                                                    |                                                                                                    |
| Il tuo Codice Organismo è : ×××                                                                                                    |                                                                                                    |
| E' stata inviata una e-mail all'indirizzo di posta elettronica del Legale Rappresentante<br>( @performer.it) con le credenziali di accesso per l'area riservata ai Soggetti<br>Gestori. |                                                                                                    |
| Stampa pagina<br>Nuova Richiesta Chiudi                                                                                                    |                                                                                                    |
| powered by Performer                                                                                                    |                                                                                                    |

(FIG. 18)